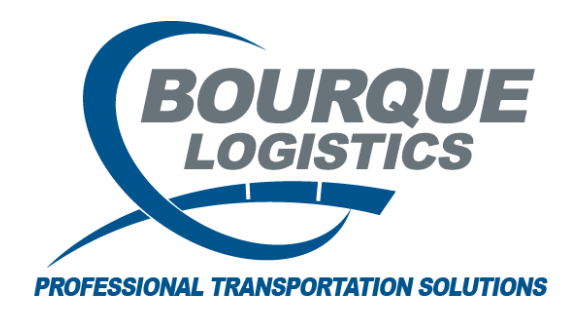

Adding a Tab Name to User Defined Tab for Car Profile RAILTRAC<sup>®</sup> Revision Number 1 2/1/2017

## Only System Administrators can add this functionality into RAILTRAC.

Once logged into RAILTRAC, click on the Config tab. Next, select Defaults.

|                                       | 📃 🔽 Main Config  |           | Reference | Car Managem  | ent Reports RAILDa | ash  |         |
|---------------------------------------|------------------|-----------|-----------|--------------|--------------------|------|---------|
| C C C C C C C C C C C C C C C C C C C | ults<br>-Hotlist | Templates | Jobs      | RT<br>AdviZe | Fact               | PPP  | FT      |
| Syst                                  | em               | Create    | Batch     | AdviZe       | GPS                | Pool | FASTRAC |

The Defaults screen will appear. In this screen, click the Car Mech button.

| Defaults 🗙                                   |                                      |               |              |                         |                      |       |
|----------------------------------------------|--------------------------------------|---------------|--------------|-------------------------|----------------------|-------|
| Accept CLM Prior to Shipm                    | Yes                                  | -             | Delete Days: |                         | 30                   |       |
| Accept CLM On Nonfleet R                     | ailcars (Y/N):                       | Yes           | -            | Ship Date Hours:        |                      | 0     |
| Accept Shipment on Non-Fleet Railcars (Y/N): |                                      | Yes           | -            | Date Display Format:    | MDY                  | •     |
| Min ETA Variance to Custo                    | mer Hours:                           |               | 24           | Off Route Sensitivity:  |                      | 3     |
| Min ETA Variance to Origin                   | Hours:                               |               | 24           | Outage Unit Preference: | Inch by US Gal       | •     |
| Non-Movement Hours:                          |                                      |               | 48           | Trip Reference 1:       | LOT #                |       |
| Kleinschmidt Fleet ID:                       |                                      | RTOL_DEV      |              | Trip Reference 2:       |                      |       |
| Import Shipments (Y/N):                      |                                      | Yes           | -            | Trip Reference 3:       | THIS IS 20 BYTE TEST |       |
| Enable FreeRunner CLR (Y                     | /N):                                 | Yes           | T            | Trip Reference 4:       |                      |       |
| Rateserver Installation (Y/                  | 'N):                                 | N             |              | Trip Reference 5:       | DIVERSION            |       |
| Import Supplier Shipments                    | (Y/N):                               | Yes           | <b>V</b>     | Trip Reference 6:       | OPERATIONS           |       |
| Close One Way Trips:                         |                                      | 3             | <b>V</b>     | Commodity Reference 1:  | 15 BYTE FOR 1,2      |       |
| Clm Import Delete days:                      |                                      |               | 30           | Commodity Reference 2:  |                      |       |
| Trip Import Delete days:                     |                                      |               | 30           | Commodity Reference 3:  |                      |       |
|                                              |                                      |               |              | Commodity Reference 4:  | 20 BYTES AVAIL 3 + 4 |       |
| Fleet Update Path:                           |                                      |               |              |                         |                      |       |
| Help File Path:                              |                                      | \\HOUEMC\TERM | SER          | /_APPS_CUST\APPS\HELP\I | RAILTRAC             |       |
| Company Information                          |                                      |               |              |                         |                      |       |
| Company Name:                                | BL                                   |               |              |                         |                      |       |
| Primary Contact:                             |                                      |               | -            |                         |                      |       |
| Address Line 1:                              | Address Line 1: 1610 WOODSTEAD COURT |               |              |                         |                      |       |
| Address Line 2:                              |                                      |               | -            |                         |                      |       |
| Company City:                                |                                      |               | 1            | State: 📃 🗸              | ip:                  |       |
| Company Phone:                               |                                      | F             | Fax:         |                         |                      |       |
|                                              |                                      |               | _            |                         |                      | J     |
|                                              |                                      |               |              |                         |                      |       |
| Detention Remittance                         | e Update                             | Routes        | Car          | Types Route Assign      | Car Mech             | Close |

The System Administrator will need to enter password.

| Password :                                               |        |  |  |  |  |  |  |
|----------------------------------------------------------|--------|--|--|--|--|--|--|
| Enter password to enable the Car Mech Settings function. |        |  |  |  |  |  |  |
| ОК                                                       | Cancel |  |  |  |  |  |  |

In the Car Mech Tab Titles box, enter the name of tab you want to add. Once this has been completed click Update. Then, click Close.

| Car Mech Tab Titles | <b>—</b>       | Car Mech Tab Titles | <b>—</b>       | Car Mech Tab Titles  | <b></b>           |
|---------------------|----------------|---------------------|----------------|----------------------|-------------------|
| Tab 7:              | UDF 1          | Tab 7:              | UDF 1          | Tab 7:               | UDF 1             |
| Tab 8:              | Special Fields | Tab 8:              | Special Fields | Tab 8:               | Special Fields    |
| Tab 9:              | Tab 9 Name     | Tab 9:              | Tab 9 Name     | Tab 9:               | Tab 9 Name        |
| Tab 10:             |                | Tab 10:             | UDF 2          | Tab 10:              | UDF 2             |
| Tab 11:             |                | Tab 11:             |                | Tab 11:              |                   |
|                     |                |                     |                |                      |                   |
|                     |                | J                   |                |                      |                   |
| Update              | Close          | Update              | Close          | Update<br>Settings u | Close<br>Ipdated! |

Once this has been completed, the Defaults screen will appear. Just click Close.

| Defaults X                                   |                                  |                           |                           |                         |                      |       |
|----------------------------------------------|----------------------------------|---------------------------|---------------------------|-------------------------|----------------------|-------|
| Accept CLM Prior to Shipr                    | Yes                              | -                         | Delete Days:              |                         | 30                   |       |
| Accept CLM On Nonfleet                       | Yes                              | -                         | Ship Date Hours:          |                         | 0                    |       |
| Accept Shipment on Non-Fleet Railcars (Y/N): |                                  | Yes                       | -                         | Date Display Format:    | MDY                  |       |
| Min ETA Variance to Cust                     | omer Hours:                      |                           | 24                        | Off Route Sensitivity:  |                      | 3     |
| Min ETA Variance to Origi                    | in Hours:                        |                           | 24                        | Outage Unit Preference: | Inch by US Gal       | •     |
| Non-Movement Hours:                          |                                  |                           | 48                        | Trip Reference 1:       | LOT #                |       |
| Kleinschmidt Fleet ID:                       |                                  | RTOL_DEV                  |                           | Trip Reference 2:       |                      |       |
| Import Shipments (Y/N):                      |                                  | Yes                       |                           | Trip Reference 3:       | THIS IS 20 BYTE TEST |       |
| Enable FreeRunner CLR (                      | (Y/N):                           | Yes 🗸                     |                           | Trip Reference 4:       |                      |       |
| Rateserver Installation ()                   | //N):                            | N                         |                           | Trip Reference 5:       | DIVERSION            |       |
| Import Supplier Shipment                     | Import Supplier Shipments (Y/N): |                           | -                         | Trip Reference 6:       | OPERATIONS           |       |
| Close One Way Trips:                         | Close One Way Trips:             |                           |                           | Commodity Reference 1:  | 15 BYTE FOR 1,2      |       |
| Clm Import Delete days:                      |                                  | 30 Commodity Reference 2: |                           |                         |                      |       |
| Trip Import Delete days:                     | Trip Import Delete days:         |                           | 30 Commodity Reference 3: |                         |                      |       |
|                                              |                                  |                           |                           | Commodity Reference 4:  | 20 BYTES AVAIL 3 + 4 |       |
| Fleet Update Path:                           |                                  |                           |                           |                         |                      |       |
| Help File Path:                              |                                  | \\HOUEMC\TERI             | MSER۱                     | /_APPS_CUST\APPS\HELP\I | RAILTRAC             |       |
| C T-f                                        |                                  |                           |                           |                         |                      |       |
|                                              | DI                               |                           | _                         |                         |                      | ]     |
| Drimpany Name:                               | DL                               |                           | -                         |                         |                      |       |
| Address Lips 1                               |                                  | COURT                     | -                         |                         |                      |       |
| Address Line 1.                              |                                  | COOKI                     | -                         |                         |                      |       |
| Company City                                 |                                  |                           |                           | itator 7                | in I                 |       |
| Company City,                                |                                  |                           |                           |                         |                      |       |
| Company Phone:                               |                                  |                           |                           |                         |                      |       |
|                                              |                                  |                           |                           |                         |                      |       |
| Detention Remittan                           | ce Update                        | Routes                    | Car                       | Types Route Assign      | Car Mech             | Close |
|                                              |                                  |                           |                           |                         |                      |       |